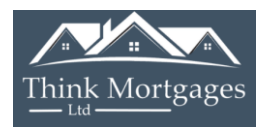

- 1. Google Government Gateway
- 2. Select HMRC Services –Sign in or Register
- 3. Login using your government gateway ID & Password
- 4. Enter code sent to your phone
- 5. Click on Self Assessment

| Pay As You Earn (PAYE)                                                                                                    | SelfAssessment                                                                                             | National Insurance                                                                                                    |
|----------------------------------------------------------------------------------------------------|----------------------------------------------------------------------------------------------------|----------------------------------------------------------------------------------------------------|
| Check or update the employment,<br>pension or other income information<br>used to work out your PAYE Income Tax<br>and tax codes. | View and manage your Self Assessment<br>tax return. The deadline for online<br>returns is 31 January 2022. | You have a National Insurance number<br>to make sure your National Insurance<br>contributions and tax are recorded<br>against your name only. |
|                                                                                                    | Complete your tax return                                                                                   | View your National Insurance letter                                                                                                    |
|                                                                                                    | Make a payment                                                                                             | View gaps in your record                                                                                                    |
|                                                                                                    | View your payments                                                                                         |                                                                                                    |
|                                                                                                    | Check if you need to fill in a tax return                                                                  |                                                                                                    |
| View your Annual Tax Summary                                                                                                    |                                                                                                    |                                                                                                    |
| View your tax and National Insurance<br>contributions and find out how the<br>government spends your taxes. This is               |                                                                                                    |                                                                                                    |

## 6. Click on Get your SA302 tax calculation, for the latest tax year filed

### See your annual tax summary

Find out how your tax is spent

### **Previously filed returns**

6 April 2019 to 5 April 2020 Amend this return Get your SA302 tax calculation View your tax year overview

View more previous years Self Assessment

### Self Assessment forms

- <u>Claim to reduce payments on account</u>
- Request to opt out of receiving your PAYE annual tax summary
- <u>Self Assessment: appeal against a £100 penalty for filing your Self</u>
   <u>Assessment tax return late</u>

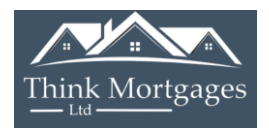

## 7. Click on Continue to your SA302

# Get your SA302 calculation

We can only show your SA302 calculation if you filed through this website.

I did not file through this website
 Continue to your SA302

## 8. Scroll to the below and click on Print your full calculation

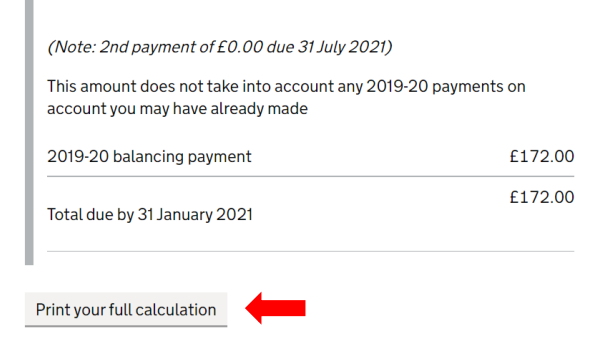

## 9. This is how your tax calculation will look

| 6/14/2020                                                                                | HMRC: View your colculat                                                                                         | stan - View your full calcul                     | ston                                  |                      |
|------------------------------------------------------------------------------------------|----------------------------------------------------------------------------------------------------|--------------------------------------------------|---------------------------------------|----------------------|
| GOV.UK                                                                                   |                                                                                                    |                                                  |                                       |                      |
|                                                                                          |                                                                                                    |                                                  |                                       |                      |
| 000000                                                                                   | x return 2018-19                                                                                                 |                                                  |                                       | Signout              |
|                                                                                          |                                                                                                    | Unique Taxpayer R                                | eference (UTR)                        | 0000                 |
| View your calculat                                                                       | tion                                                                                                    | You                                              | r tax return is 1                     | 00% complete         |
| fiew your cutcutur                                                                       |                                                                                                    |                                                  |                                       |                      |
| This section provides you we<br>then you have submitted you<br>Assessment tax account wi | Ath a breakdown of your full calculat<br>our return and this is a copy of the inf<br>ith HM Revenue and Customs. | tion. If it says your ta<br>formation held on yo | x return is 1003<br>ur official onlin | 6 complete<br>e Self |
| Pay from all employments                                                                 |                                                                                                    |                                                  |                                       | £16,976.00           |
| Profit from self-employmen                                                               | et                                                                                                    |                                                  |                                       | £1,225.00            |
| Total income received                                                                    |                                                                                                    |                                                  |                                       | £18,201.00           |
| minus Personal Allowance                                                                 |                                                                                                    |                                                  |                                       | £11,850.00           |
|                                                                                          |                                                                                                    |                                                  |                                       | F6 351 00            |
| fotal income on which tax                                                                | in due                                                                                                    |                                                  |                                       | 20,001.00            |
| How we have worked out y<br>Your basic rate limit has been                               | your income tax<br>en increased by £480.00 to £34,98                                                             | 30.00 for pension pa                             | ymenta.                               |                      |
| This reduces the amount of                                                               | fincome charged to higher rates of to                                                                            | tan.                                             |                                       |                      |
|                                                                                          |                                                                                                    | Amount                                           | Percentage                            | Total                |
| Pay, pensions, profit etc. (                                                             | UK rate for England, Wales and No                                                                                | orthern (reland)                                 |                                       |                      |
| Basic rate                                                                               |                                                                                                    | £6,351.00                                        | x 20%                                 | £1,270.20            |
| Sadow Interest from ban                                                                  | ks or heliding conjeties, securities,                                                                            | etc                                              |                                       |                      |
| Stanting inter eat                                                                       | the of postaling socie case, securities                                                                          | 60.00                                            | - 09                                  | 50.00                |
| Basic rate band at ell rate                                                              |                                                                                                    | 60.00                                            | . 0%                                  | 60.00                |
| Basis rate                                                                               |                                                                                                    | 60.00                                            | - 20%                                 | 50.00                |
| Higher rate band at nil rate                                                             |                                                                                                    | 60.00                                            | .0%                                   | E0.00                |
| Total income on which tax                                                                | has been charged                                                                                                 |                                                  |                                       | 66,351.00            |
| Income Tax due                                                                           |                                                                                                    |                                                  |                                       | £1.270.20            |
| minus Tax deducted                                                                       |                                                                                                    |                                                  |                                       |                      |
| From all employments, UK                                                                 | pensions and state benefits                                                                                      |                                                  |                                       | £1.024.00            |
| Total tax deducted                                                                       |                                                                                                    |                                                  |                                       | £1,024.00            |
| Total Income Tax due                                                                     |                                                                                                    |                                                  |                                       | £246.20              |
| Estimated payment du<br>You must pay the total o<br>2019-20 by 31 January 3              | re by 31 January 2020<br>of any tax and class 4 NIC due for 20<br>2020                                           | 018-19 plus first payn                           | tent on account                       | t due for            |
| (Note: 2nd payment of a<br>This amount does not ta                                       | £0.00 due 31 July 2020)<br>ske into account any 2018-19 payme                                                    | ents on account your                             | nay have alread                       | ly made              |
| III<br>https://www.tax.service.gov.uk/self-ase                                           | esomeni-fie/1019.ind/2002.com/refum/view                                                                         | settlourCalculation/review?                      | ourfullCalculation                    |                      |

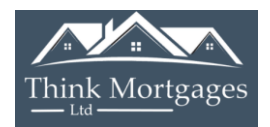

**10.** Once printed or downloaded/saved to pdf, click the back arrow to go back to Step 6 to select View more previous years Self-Assessment tax calculations (as below) and repeat steps 7 to 9 for each previous tax year required

## **Previously filed returns**

<u>6 April 2019 to 5 April 2020</u> <u>Amend this return</u> <u>Get your SA302 tax calculation</u> <u>View your tax year overview</u>

View more previous years Self Assessment

Once you have all of your tax calculations, you next need to obtain your Tax Year Overviews

11. Click the back arrow to go back to Step 6 to select View your tax year overview

# **Previously filed returns**

<u>6 April 2019 to 5 April 2020</u> <u>Amend this return</u> <u>Get your SA302 tax calculation</u> <u>View your tax year overview</u>

View more previous years Self Assessment

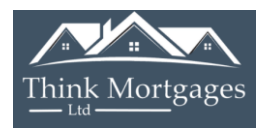

## 12. Use the drop menu to select the relevant tax year, and select Go

# Tax years

# Tax year overview

Please select the appropriate tax year you wish to view a summary for from the drop-down menu and click 'Go'.

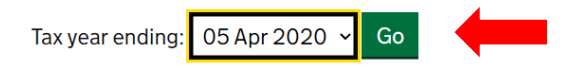

Income Tax Status : UK

You can also view tax returns due/received by following Tax return options.

### Tax year ending 05 Apr 2020.

This is a copy of the information held on your official online Self Assessment tax account with HM Revenue and Customs.

#### Your HMRC services

Self Assessment
At a glance
About you
View account
Current position
Tax years
Surcharges
Interest
Penalties
Payments/credits received
Repayments
Tax return options
Reduce payments on account
Request a repayment

## 13. Select Print your tax year overview

### Tax year ending 05 Apr 2020.

This is a copy of the information held on your official online Self Assessment tax account with HM Revenue and Customs.

Print your tax year overview

**Please note:** To view a breakdown of an amount, follow the appropriate link in the 'Description' column.

| Obscription | Amount (£) |
|-------------|------------|
| Tax         | 172.00     |
| Surcharges  | 0.00       |

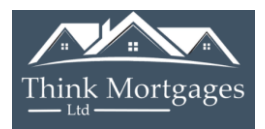

14. This is how your tax year overview will look

| •                                                                   | PERITY Taryoon                          |  |
|---------------------------------------------------------------------|-----------------------------------------|--|
| ය්ත GOV.UK                                                          |                                         |  |
|                                                                     |                                         |  |
| Information as at 13 May                                            | 2020                                    |  |
| Unique Taxpayer Referen                                             |                                         |  |
| Tax years                                                           |                                         |  |
|                                                                     |                                         |  |
| Tax year overview                                                   | ,                                       |  |
| Tax year ending 05 Apr 3                                            | 2020.                                   |  |
| This is a copy of the information i                                 | heid on your official online Şef        |  |
| Assessment los account with HM                                      | I Revenue and Gustoma.                  |  |
| Please note: 16 views broakdow<br>link in the "Description' column. | en of an amount, follow the appropriate |  |
| 🚱 Description                                                       | Amount (2)                              |  |
| Tax                                                                 | 000                                     |  |
| Surcharges                                                          | 0.00                                    |  |
| interest                                                            | 000                                     |  |
| Penalties                                                           | 000                                     |  |
| Subtotal                                                            | 0.00                                    |  |
| Less payments for this year                                         | 000                                     |  |
| Less other adjustments                                              | 000                                     |  |
| Total                                                               | 0.00                                    |  |
|                                                                     |                                         |  |
|                                                                     |                                         |  |
|                                                                     |                                         |  |

15. Once printed or downloaded/saved to pdf, click the back arrow to go back to Step 12 to select previous tax year overviews and repeat steps 12 to 14 for each previous tax year overview required